## ¿CÓMO INSTALAR EL CORREO ELECTRÓNICO DE @EDUCA.JCYL.ES EN EL TELÉFONO?

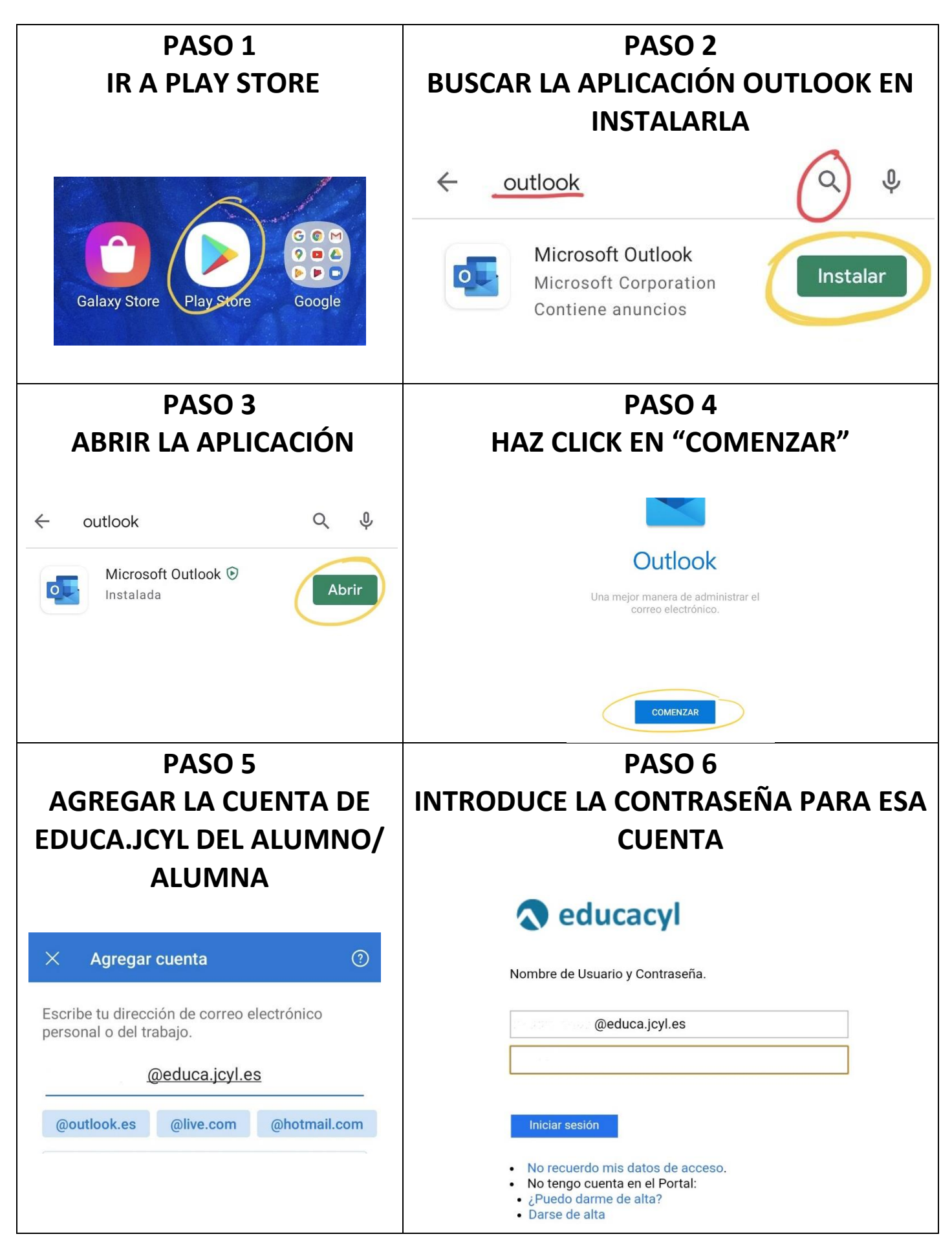

## PASO 7

UNA VEZ DESCARGADA LA APLICACIÓN PODRÁS CONTACTAR CON LOS MAESTROS DE TU CENTRO HACIENDO CLICK EN EL CUADRADO CON EL LÁPIZ

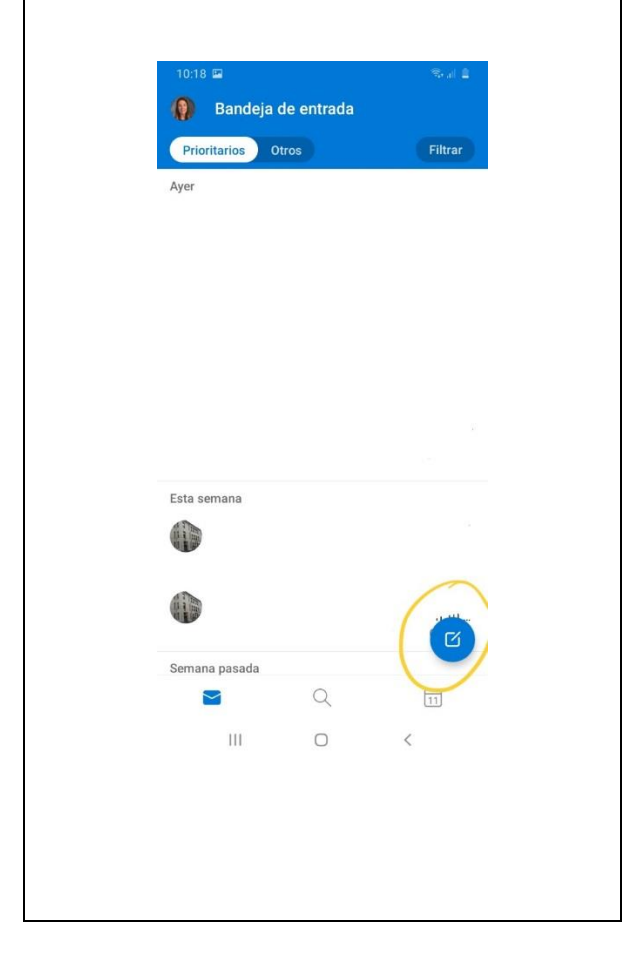

## ¿QUÉ HAGO SI TENGO MÁS DE UN HIJO/HIJA?

## HACIENDO CLICK EN EL SOBRE QUE PUEDES VER DEBAJO DE LA IMAGEN PUEDES AÑADIR MÁS CUENTAS DE CORREO.

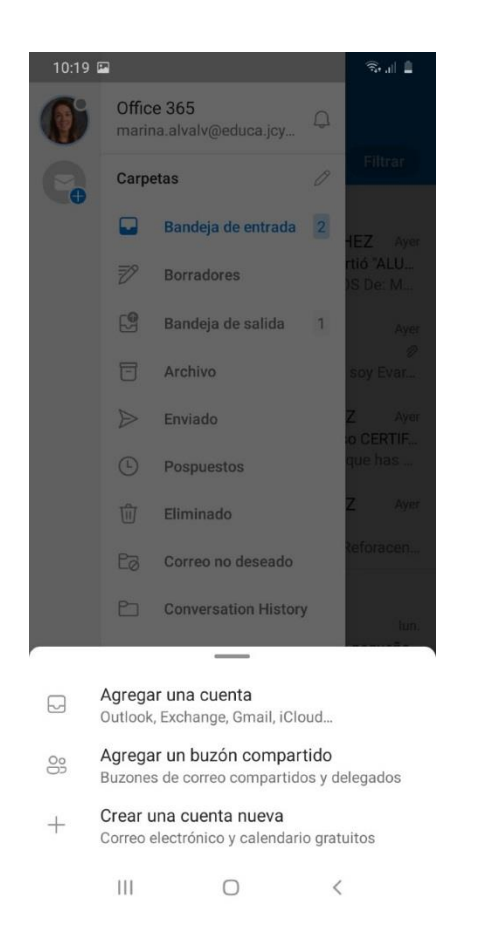